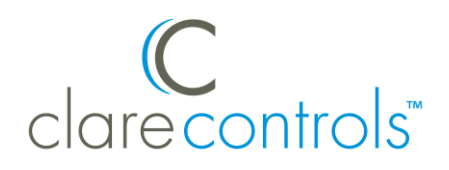

# Honeywell Lyric Thermostat Driver Release Notes

#### Content

| Introduction                                     | 1  |
|--------------------------------------------------|----|
| Installing the Lyric thermostat                  | 3  |
| Connecting the Lyric thermostat to ClareHome     | 4  |
| Adding and removing the thermostat in ClareHome  | 4  |
| Pairing and removing the thermostat in FusionPro | 10 |
| Contact information                              | 15 |

#### Last modified: 11/19/20

## Introduction

The Honeywell Lyric line is a set of smart thermostats. The Lyric thermostats have been tested and certified for integration with the ClareHome system.

By integrating the Lyric thermostat to a ClareHome control system, your customers can send commands to the thermostat to change its modes, cool and heat settings, and fan status from their mobile iOS devices or Android smartphone.

When integrating the Lyric thermostat into your ClareHome project, no wires or extra connections are necessary. Install the Lyric according to its documentation, and then connect it directly to home network's Wi-Fi.

The Lyric thermostat integrates with the ClareHome system in a way similar to existing HVAC drivers. All HVAC drivers share a common UI to keep user experiences consistent.

## Supported Honeywell Lyric thermostats models

T-5 Smart

| RCHT8610WF2006   | RCHT8610WF2014   |
|------------------|------------------|
| RCHT8610WF3005   | RCHT8612WF2005   |
| RCHT8612WF2015   | RCHT8612WF3006   |
| T-6 Pro Smart    |                  |
| TH6220WF2006     | TH6320WF2003     |
| T-9 Smart        |                  |
| RCHT9510WFW2001  | RCHT9510WFW2017  |
| RCHT9610WFSW2003 | RCHT9610WFSW2019 |
| Round Smart      |                  |
| TH8732WFH5002    | RCH9310WF5003    |
| RCH9310WF5011    |                  |

The Following figure shows the Lyric controls on the ClareHome UI.

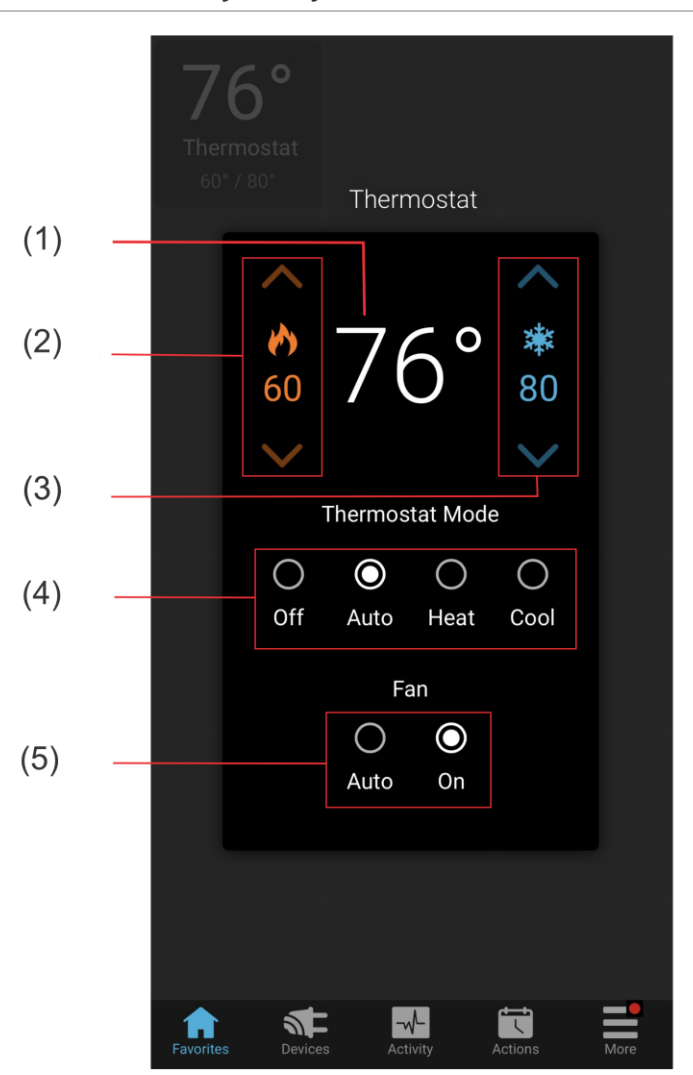

Figure 1: User interface of the Honeywell Lyric thermostat

- (1) Temperature setting displays on the ClareHome UI in Fahrenheit.
- (2) Change the Heat set point by tapping the up/down arrow.
- (3) Change the Cool set point by tapping the up/down arrow.
- (4) Change the Operation mode by tapping the desired radio button.
- (5) Change the Fan mode by tapping the desired radio button.

#### Installing the Lyric thermostat

A qualified installation technician should install the Lyric thermostat. Refer to the documentation included with your Lyric devices. Clare Controls does not assume any responsibility for damages caused by improper installation or connection to the network. Register your thermostat on the Lyric website/app before adding and configuring the device in the ClareHome app.

## **Connecting the Lyric thermostat to ClareHome**

Use the Honeywell Lyric app. Once the app is installed, follow the displayed onscreen instructions for thermostat and account setup.

## Adding and removing the thermostat in ClareHome

Once you have installed and setup the thermostat using the Honeywell Lyric app, add and configure it with the ClareHome app.

Notes

- An internet connection is required when adding a Lyric device. It cannot be added when the CLIQ.mini is in AP mode.
- You will need the **homeowner's** Honeywell Lyric account credentials.
- The Honeywell Lyric thermostats must be added and configured on the Honeywell website before they can be added to ClareHome.

To add the thermostat in the ClareHome app:

1. Tap the ClareHome app's **Devices** page.

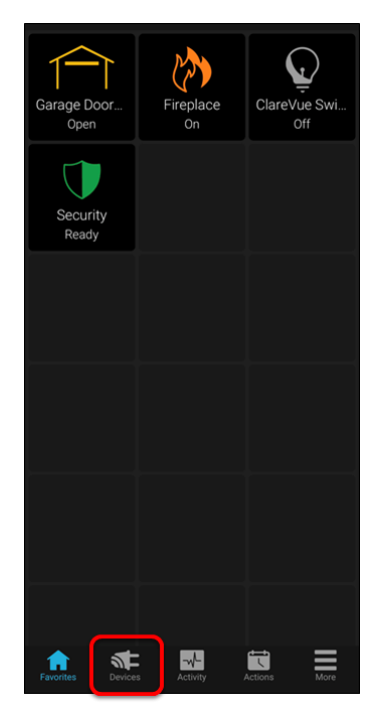

2. Tap Manage Devices.

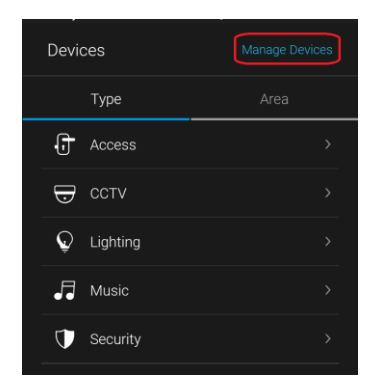

3. Tap Add Devices.

| Manage Devices |
|----------------|
|                |
|                |
|                |
|                |

4. Select the device category, **Climate**.

| < |          | Add a Device |   |
|---|----------|--------------|---|
|   | Access   |              | > |
| Ð | Cameras  |              | > |
| 6 | Climate  |              | > |
| Ģ | Lighting |              | > |

5. Tap Honeywell – Lyric T-Series, Lyric Round.

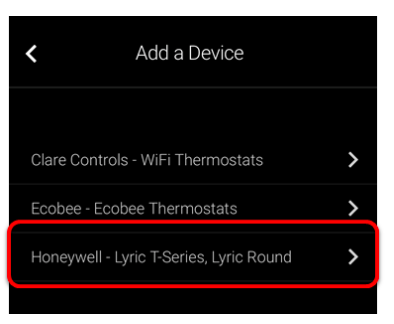

6. Read the displayed Device Authorization message, and then tap **Authorize Device**.

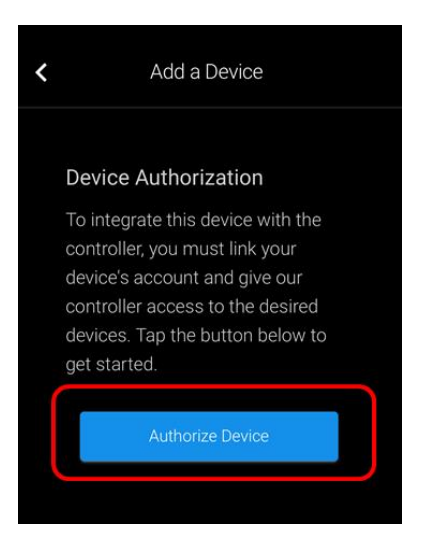

The Lyric Login page displays.

| Lyric"            |
|-------------------|
| Log in to access. |
| Email             |
| Password          |
| LOG IN            |
| Honeywell         |
|                   |
|                   |
|                   |
|                   |

Login with the credentials created using the Honeywell app.
 You are prompted to authorize ClareHome access to the Honeywell thermostat.

| By selecting ALL<br>acknowledge an                                                                                  | .OW, you<br>d agree that:                             |  |  |  |  |
|----------------------------------------------------------------------------------------------------|-------------------------------------------------------|--|--|--|--|
| Honeywell will share certain<br>information about me and my<br>thermostats and other devices with<br>ClareControls. |                                                       |  |  |  |  |
| I am permitting the<br>or service to contro<br>or other devices th                                                  | e ClareControls<br>of the thermostats<br>at I select. |  |  |  |  |
| I will be subject to ClareControls's terms of use and privacy statement.                                            |                                                       |  |  |  |  |
| Terms                                                                                                    | of Use                                                |  |  |  |  |
| Privacy Statement                                                                                                   |                                                       |  |  |  |  |
| DENY                                                                                                    | ALLOW                                                 |  |  |  |  |
| Log out                                                                                                    |                                                       |  |  |  |  |

8. Tap **Allow**, and then select the desired available thermostat devices.

Note: Each device added this way appears on this Clare Controls account.

| We found 2 devices.<br>Select the devices you wish to<br>connect. |                          |  |  |  |  |
|-------------------------------------------------------------------|--------------------------|--|--|--|--|
| Home                                                              |                          |  |  |  |  |
|                                                                   | War Room                 |  |  |  |  |
| Why are son<br>supp                                               | ne devices not<br>orted? |  |  |  |  |
| CON                                                               | CONNECT                  |  |  |  |  |
| Log                                                               | ) out                    |  |  |  |  |

#### 9. Tap CONNECT.

Once the devices are authorized, a success message displays, the thermostats are now accessible in the ClareHome app.

10. Once paired in, the Edit Device page displays.

Customize the device name and location as desired, tapping **Save** when done.

**Note:** For scenes, notifications, schedules, and automations configuration, see <u>*ClareHome App Guide*</u> (DOC ID 1750)</u>.

To remove the thermostat in the ClareHome app:

1. Tap the ClareHome app's **Devices** page.

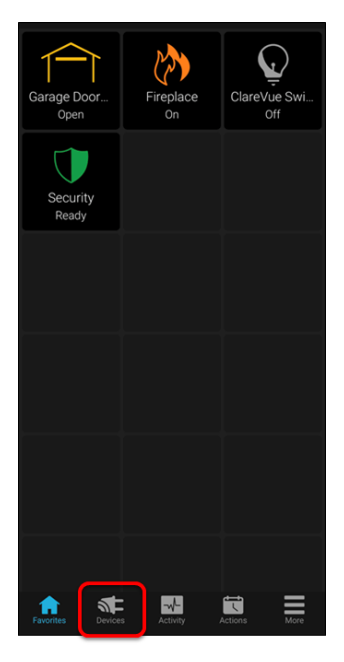

2. Tap Manage Devices.

| Devices |          | Manage Devices |  |
|---------|----------|----------------|--|
|         | Туре     |                |  |
| Ĵ       | Access   | >              |  |
| Ð       | CCTV     |                |  |
| Ç       | Lighting |                |  |
|         | Music    |                |  |
| Ū       | Security |                |  |

3. Tap Edit Devices.

| Add Devices<br>Edit Devices | <            | Manage Devices |
|-----------------------------|--------------|----------------|
| Edit Devices                | Add Devices  |                |
|                             | Edit Devices |                |
|                             |              |                |
|                             |              |                |
|                             |              |                |

4. Tap the 3 dots next to the thermostat, and then tap **Remove**.

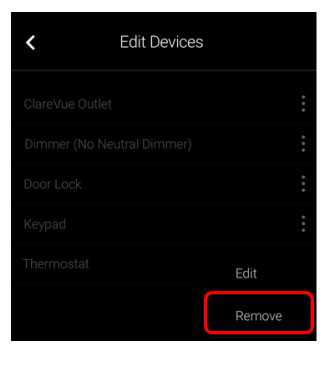

5. Tap Confirm.

| < | Edit Devices                          |  |
|---|---------------------------------------|--|
|   |                                       |  |
|   |                                       |  |
|   |                                       |  |
|   |                                       |  |
|   |                                       |  |
|   | Confirm Delete                        |  |
|   | Are you sure you want to delete 8320? |  |
|   | Cancel Delete                         |  |
|   |                                       |  |
|   |                                       |  |
|   |                                       |  |

## Pairing and removing the thermostat in FusionPro

Pair the thermostat to the project.

#### To add the thermostat in FusionPro:

1. Click **Accounts** in the side menu.

| Fusionpro                                          | Welcome !                                                                                                    |                                                                                       |                                                                                                | Company: Clare Controls                                                            |
|----------------------------------------------------|----------------------------------------------------------------------------------------------------|---------------------------------------------------------------------------------------|------------------------------------------------------------------------------------------------|------------------------------------------------------------------------------------|
| li Home<br>▲ Accounts<br>Companies                 | 28<br>Total Accounts                                                                                                    | 1 offine<br>3 unconfigured<br>24 online                                               | 24<br>Paid Service Plans                                                                       | S Interactive Flus LTE       12 Interactive       7 Interactive Flus       0 Basic |
| <ul> <li>All Staff</li> <li>Help Center</li> </ul> | Dealer News<br>FusionPro - Overview and Reso<br>Jul 14 2000<br>Learn what you need to know about<br>and manage your Clare systems; it's i | urces<br>his powerful new platform. FusionPro<br>more productive, more secure and der | o is a major new back-end platform that will simp<br>signed to facilitate your RMR   Read More | lify and transform how you install                                                 |

2. Locate the desired account in the list, and then click **View**. The Account sub-menu is now available.

|                                | < Back t | o Accounts     |                         |                                |                    |                  | Legacy F             | usion |
|--------------------------------|----------|----------------|-------------------------|--------------------------------|--------------------|------------------|----------------------|-------|
| Fusion <b>PRO</b> <sup>®</sup> | Nygn     | na - 61 Garden | s                       |                                |                    |                  |                      |       |
|                                | Dealer:  | Enterprises    | System Status: 🔵 Online | Service Plan: Interactive Plus | s LTE UUID: AC:5D: |                  |                      |       |
| II Home                        | <        | Summary        | Customer Info           | Service Plans                  | Devices            | Actions          | Test                 | >     |
| Accounts                       |          |                |                         |                                |                    |                  |                      |       |
| 🗈 Companies                    |          | ົ່             | 3 Online                | າງ                             | 22 Scene           |                  | Enrolled: 06/19/2020 |       |
| 🗈 All Staff                    |          | J<br>Devices   |                         | <b>ک</b> ے<br>Actions          | 1 Automation       | Interactive Plus |                      |       |
| i Help Center                  |          |                | + Add Device            |                                | + Add Action       |                  | Update Plan          |       |
|                                |          | Cellular       | at                      | WiFi                           | (î:                | OVIC             | Open OvrC            |       |
|                                |          | Primary Con    | taat                    | Edit                           | Suctor Info        |                  |                      |       |
|                                |          |                | laci                    | EUI                            | System mio         |                  |                      |       |
|                                |          | Е              |                         | First Name                     | AC:5D:             |                  | UUID                 |       |
|                                |          | Nygma          |                         | Last Name                      | 192.168.0.5        |                  | Network IP Address   |       |

3. Click the **Devices** tab, and then click **Add Devices**.

| ygma - 61 Garde    | ns                    |                              |                     |         |        |           |
|--------------------|-----------------------|------------------------------|---------------------|---------|--------|-----------|
| aler: Enterprises  | System Status: Online | Service Plan: Interactive Pl | us LTE UUID: AC:5D: |         |        |           |
| Summary            | Customer Info         | Service Plans                | Devices             | Actions | Test   |           |
|                    |                       |                              |                     |         | Remove | Z-Wave    |
| Devices            |                       |                              |                     |         | Add    | l Devices |
| 3 Devices 🛛 💿 3 Or | nline • Offline •     | Unconfigured Q S             | Search              | ≢ C     | _      |           |
| Name               | Category              | Туре                         | Area                | Status  |        |           |
| Desk Panel         | Security              | Clare Controls ClareOn       | e                   | Online  | Edit   | Delete    |
| Garage Door 2      | Access                | Chamberlain MyQ Gara         | age Door            | Online  | Edit   | Delete    |
|                    | 1000                  | 0                            |                     |         |        |           |

4. Select the device category (**Climate**).

| Nygi    | ma - 61 Garc      | lens                                    |                                |                  |         |      |   |
|---------|-------------------|-----------------------------------------|--------------------------------|------------------|---------|------|---|
| Dealer: | Wayne Enterprises | System Status: 🔵 Online S               | Service Plan: Interactive Plus | LTE UUID: AC:5D: |         |      |   |
| <       | Summary           | Customer Info                           | Service Plans                  | Devices          | Actions | Test | > |
|         |                   | Add a Device<br>Choose a type of device | below to continue              |                  |         |      |   |
|         |                   | Access                                  |                                |                  | >       |      |   |
|         |                   | Cameras                                 |                                |                  | >       |      |   |
|         |                   | J Climate                               |                                |                  | >       |      |   |
|         |                   | Q Lighting                              |                                |                  | >       |      |   |
|         |                   | Music                                   |                                |                  | >       |      |   |

5. Click Honeywell – Lyric T-Series, Lyric Round.

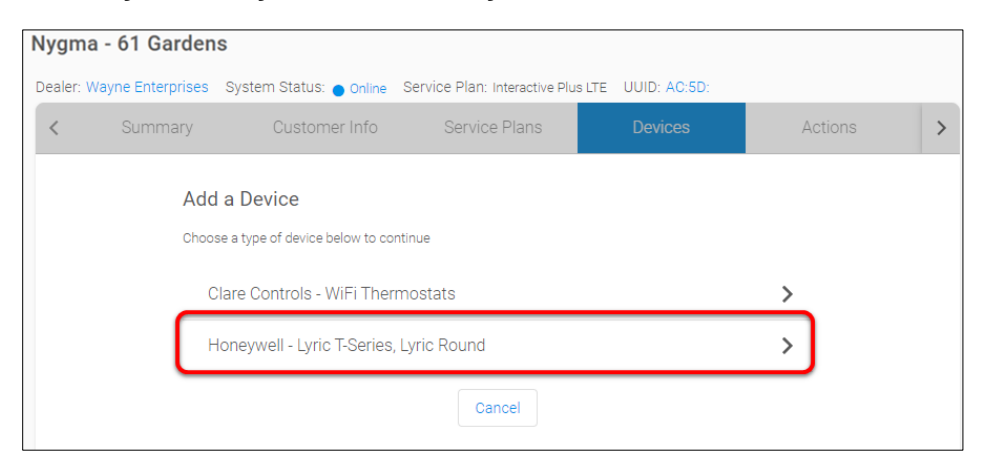

The Lyric Login page displays.

| pg in to access.<br>Email<br>Password |
|---------------------------------------|
| Email<br>Password                     |
| Password                              |
| LOG IN                                |
|                                       |

Login with the credentials created using the Honeywell app.
 You are prompted to authorize ClareHome access to the Honeywell thermostat.

#### 7. Click Allow.

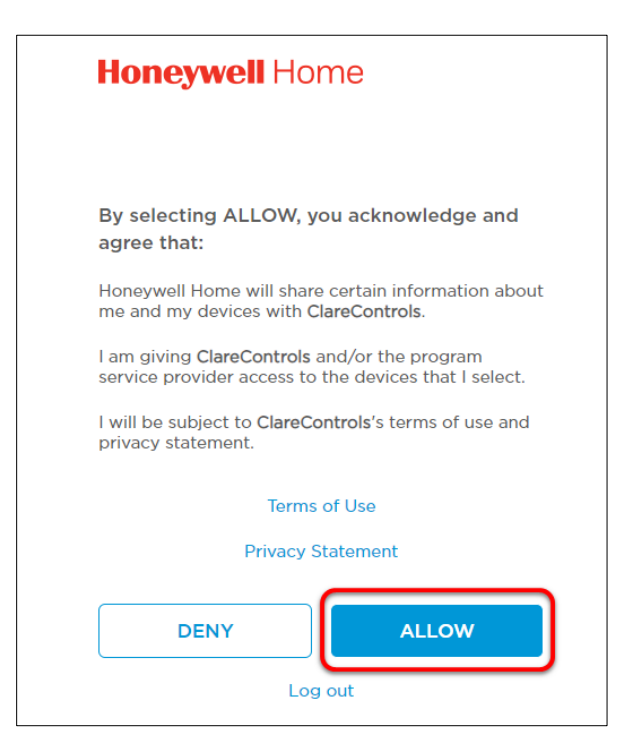

8. Select the desired available thermostat devices.

Note: Each device added this way appears on this Clare Controls account.

| Hon              | <b>eywell</b> Home                                 |
|------------------|----------------------------------------------------|
| We for<br>Select | und 2 devices.<br>the devices you wish to connect. |
| Home             | ₹ Room                                             |
| Sarasol          | ta do 34243                                        |
|                  | Why are some devices not supported?<br>CONNECT     |

9. Click **CONNECT**.

Once the devices are authorized, a success message displays, the thermostats are now accessible in the ClareHome app.

10. Once paired in, the Edit Device page displays.

Customize the device name and location as desired, tapping **Save** when done.

**Note:** For scenes, notifications, schedules, and automations configuration, see <u>*ClareHome App Guide*</u> (DOC ID 1750)</u>.

#### To remove the thermostat with FusionPro:

1. Click **Accounts** in the side menu.

| Fusionpro     | Welcome !                                                                                                    |                                                                                       |                                                                                              | Company: Clare Controls             |
|---------------|----------------------------------------------------------------------------------------------------|---------------------------------------------------------------------------------------|----------------------------------------------------------------------------------------------|-------------------------------------|
| Home          |                                                                                                    | 1 offline                                                                             |                                                                                              | 💼 5 Interactive Plus LTE            |
| Accounts      | 28                                                                                                    | 3 unconfigured                                                                        | 24                                                                                           | 12 Interactive                      |
| Dompanies     | Total Accounts                                                                                                    | 24 online                                                                             | Paid Service Plans                                                                           | 7 Interactive Plus                  |
| 📭 All Staff   |                                                                                                    | Add Account                                                                           |                                                                                              |                                     |
| i Help Center | Dealer News                                                                                                    |                                                                                       |                                                                                              |                                     |
|               | FusionPro - Overview and Reso<br>Jul 14, 2020<br>Learn what you need to know about<br>and manage your Clare systems; It's | urces<br>his powerful new platform. FusionPro<br>more productive, more secure and des | is a major new back-end platform that will sim<br>signed to facilitate your RMR.   Read More | plify and transform how you install |

2. Locate the desired account in the list, and then click **View**. The Account sub-menu is now available.

| Fusionpro     | < Back | to Accounts<br>na - 61 Gardens | \$                      |                                |                    |                  | Legacy F             | usion |
|---------------|--------|--------------------------------|-------------------------|--------------------------------|--------------------|------------------|----------------------|-------|
|               | Dealer | Enterprises                    | System Status: 🔵 Online | Service Plan: Interactive Plus | s LTE UUID: AC:5D: |                  |                      |       |
| Home          | <      | Summary                        | Customer Info           | Service Plans                  | Devices            | Actions          | Test                 | >     |
| Accounts      |        |                                |                         |                                |                    |                  |                      |       |
| 🗈 Companies   |        | 3                              | 3 Online                | 23                             | 22 Scene           |                  | Enrolled: 06/19/2020 |       |
| 📭 All Staff   |        | Devices                        |                         | Actions                        | 1 Automation       | Interactive Plus |                      |       |
| i Help Center |        |                                | + Add Device            |                                | + Add Action       |                  | Update Plan          |       |
|               |        | Cellular                       |                         | WiFi                           | <b>(</b> fr:       | OVIC             | Open OvrC            |       |
|               |        | Primary Conta                  | act                     | Edit                           | System Info        |                  |                      |       |
|               |        | E                              |                         | First Name                     | AC:5D:             |                  | UUID                 |       |
|               |        | Nygma                          |                         | Last Name                      | 192.168.0.5        |                  | Network IP Address   |       |

- Nygma 61 Gardens Dealer: Wayne Enterprises System Status: 
  Online Service Plan: Interactive Plus LTE UUID: AC:5D < Customer Info > Remove Z-Wave Devices Q Search 9 Devices • 6 Online • 3 Offline • Unconfigured **∓** C Name Category Туре Area Status Back Bedroom Climate Ecobee Thermostat Edit Delete Online Wall Climate Honeywell Thermostat Online Edit Delete War Room Climate Honeywell Thermostat Online Edit Delete
- 3. Click the **Devices** tab, and then click **Delete** next to the desired device.

4. Click **Delete** to confirm.

| þ | Confirm [                             | Delete |  |  |  |  |  |  |
|---|---------------------------------------|--------|--|--|--|--|--|--|
|   | Are you sure you want to delete Wall? |        |  |  |  |  |  |  |
|   | Cancel Delete                         |        |  |  |  |  |  |  |

## **Contact information**

Clare Controls, LLC. 7519 Pennsylvania Ave, Suite 104 Sarasota, FL 34243

General: 941.328.3991 Fax: 941.870.9646 www.clarecontrols.com

Integrator/Dealer Support: 941.404.1072 claresupport@clarecontrols.com

Homeowner Support (ClareCare): 941.315.2273 (CARE) help@clarecontrols.com